### DEPARTMENT OF HEALTH

# How to Use Your Claim Code in the Minnesota Department of Health Licensing System

## Sign up and login

Go to the Minnesota Department of Health Licensing System.

Select "Login" in the upper right of the page.

Select the "Sign up using Secure Portal" button.

| Minnesot | a Department of Health                      | Search                 | Login                                                                                                    |
|----------|---------------------------------------------|------------------------|----------------------------------------------------------------------------------------------------|
|          | For your security, your sign up is performe | ed on our Secure Porta | 1                                                                                                    |
|          | Login using Secure                          | Portal                 | ١                                                                                                    |
|          |                                             |                        |                                                                                                    |
|          | Now user?                                   |                        |                                                                                                    |
|          | New user :                                  |                        |                                                                                                    |
|          | Create an <b>OpenGov ID</b> to login to any | OpenGov commur         | hity                                                                                                    |
|          | For your security, your sign up is performe | ed on our Secure Porta | al and a second second s |
|          | Sign up using Secu                          | ure Portal             |                                                                                                    |
|          | orgin up using mpecu                        |                        |                                                                                                    |

Select the "Sign Up" tab.

Enter your email address.

#### Enter a password. Select "Sign Up."

| es es | Citizen Services<br>Welcome to Minnesota Department<br>of Health |
|-------|------------------------------------------------------------------|
|       | Log In Sign Up                                                   |
|       | vours@example.com                                                |
|       | your password                                                    |
|       | Sign Up >                                                        |

### Claim your code after logging in

Copy the claim code that you received in email (possibly in a paper letter if we didn't have your email address) – this is unique to you and should not be shared with others.

In the lower right area of the MDH Health Licensing System, click on the link "Claim a Record."

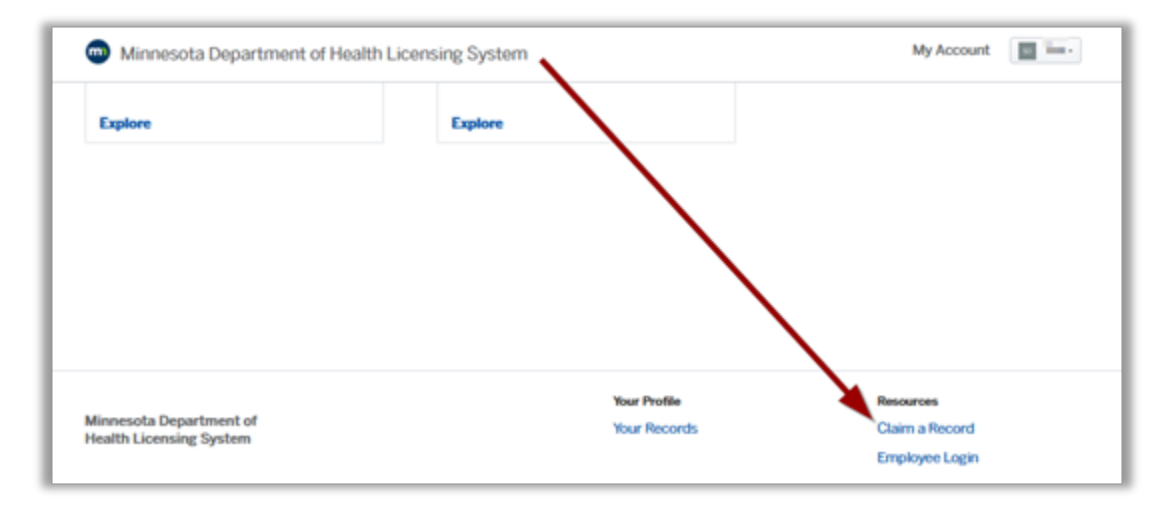

In the window that opens, paste the claim code and select submit:

| Enter the claim code you re | eceived and elick Submit to clair | m your digital record and |
|-----------------------------|-----------------------------------|---------------------------|
| enable online tracking.     |                                   | Joan agna record and      |
| Claim code:                 |                                   |                           |
| step1300.0kg                |                                   | Submit                    |
|                             |                                   |                           |
|                             |                                   |                           |
|                             |                                   |                           |

Congratulations, you have claimed your record. When it's time for you to renew, a reminder email will be sent to the email address you used to login.

### About the My Account area

If your expiration date was the same day that you claimed the record, or has already passed, **you can renew your record by going to My Account** in the upper right after logging in:

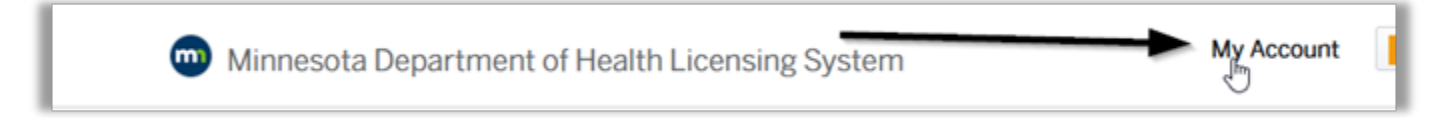

*NOTE: Are you on a phone or other smaller device?* You may find "My Account" of by 1) selecting the three vertical lines and then 2) selecting My Account:

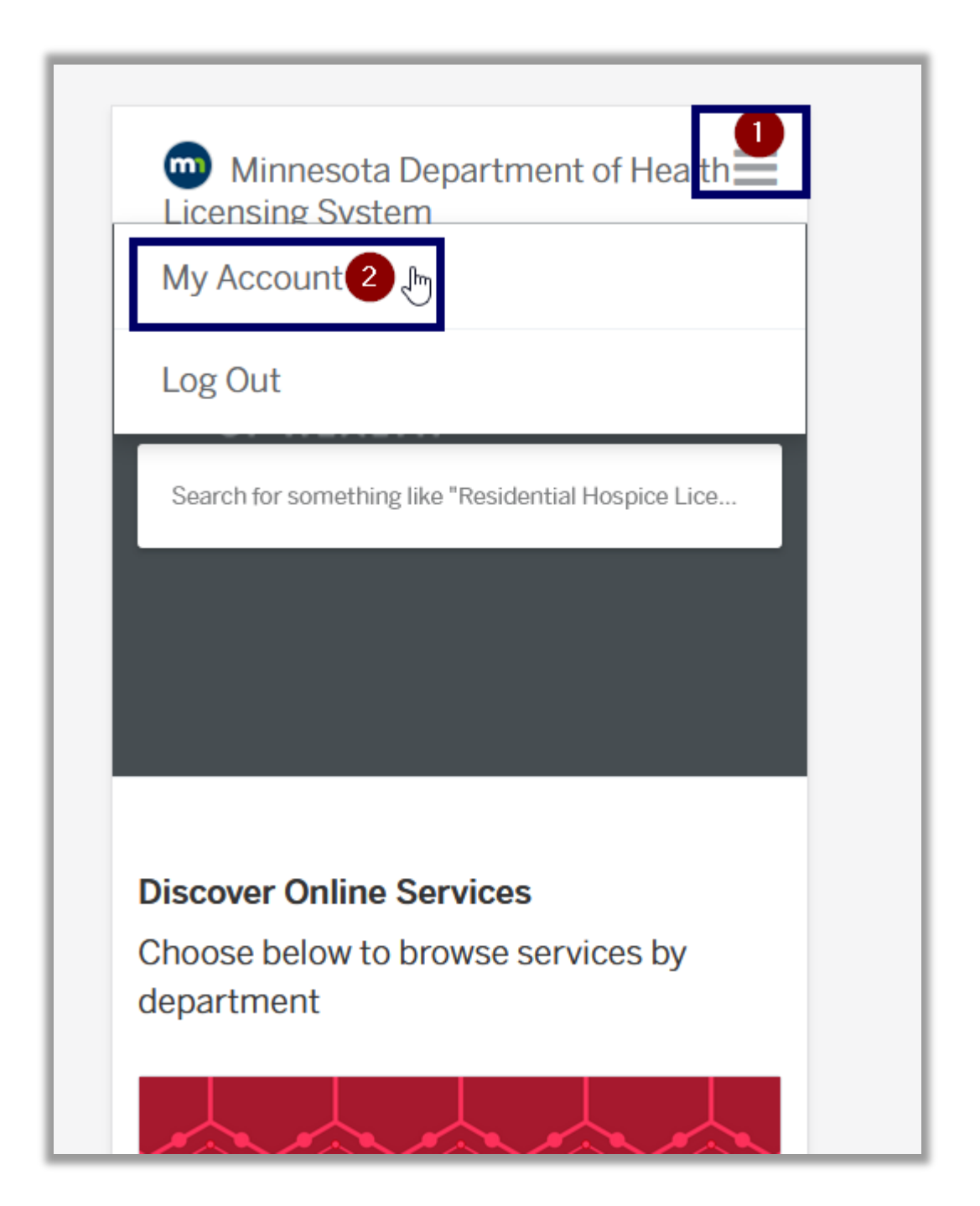

If it's time for you to renew, you will see the Renew Now button for your application:

#### HOW TO USE YOUR CLAIM CODE

| Minnesota Departm | ent of Health Licensing TEST My Account Search                           |
|-------------------|--------------------------------------------------------------------------|
| ⇔ Back Home       |                                                                          |
| Dashboard         | DE Debra Hagai                                                           |
| □ Messages        | der for tal sugar the same wine and                                      |
|                   |                                                                          |
| Your Records      | Action Required                                                          |
| Applications      | Renew your                                                               |
| 🖻 Projects        | C Interpreter Roster I Renew Now<br>Expired on Mar 29, 2024<br>Renew Now |
| R Permits & Docs  | Nenewable until Oct 50, 2004                                             |

If you would like to see data in your record – after selecting My Account – you can also select Applications and then select your record:

| Minnesota Depart  A Back Home | ment of Health Licensing System                | my Account     | undra *  |
|-------------------------------|------------------------------------------------|----------------|----------|
| ■ Dashboard                   | EXIMPLE Mechanics Exercise Exercises Exercises | May 5.<br>2025 | Complete |
| Messages                      |                                                |                |          |
| Profile                       |                                                |                |          |
| Your Records                  |                                                |                |          |
| D Applications                |                                                |                |          |

If you look at your application when not yet able to edit data, you will be able to answer those questions when you renew of make your annual payment – so the following is not a concern:

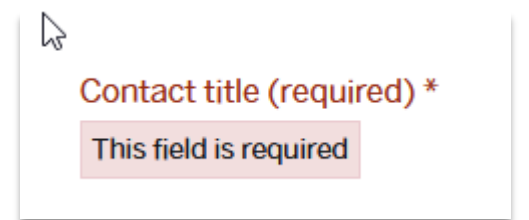

#### HOW TO USE YOUR CLAIM CODE

Minnesota Department of Health Communications Office <u>www.health.state.mn.us</u>

7/2/25

To obtain this information in a different format, call: 651-201-4995.